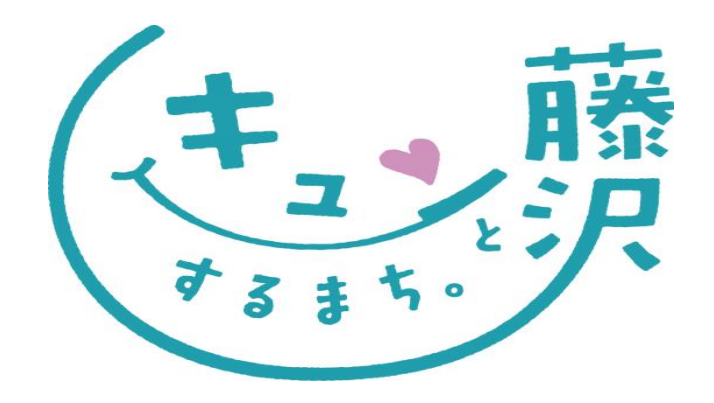

# オンラインによる手続き

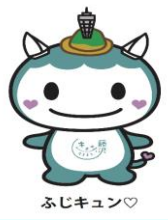

Fujisawa City Promotion

## オンラインによる手続きで出来ること

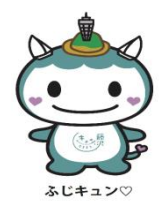

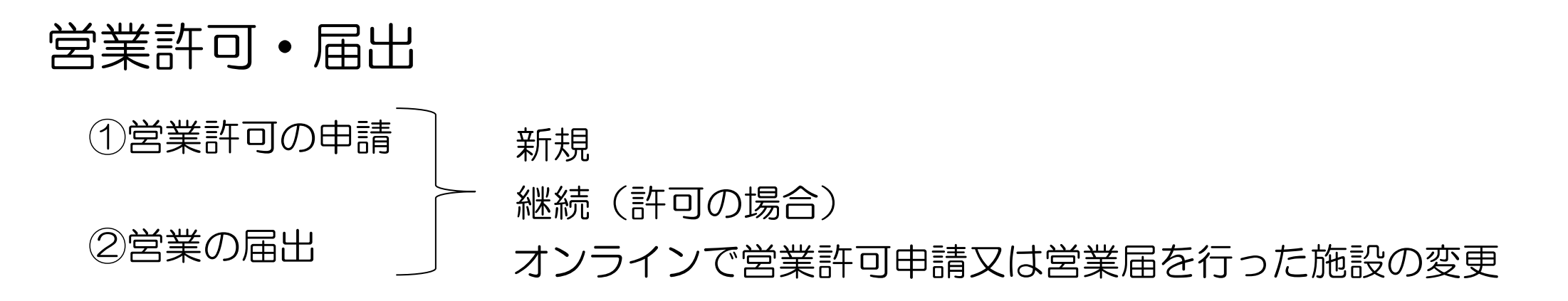

③<br />
地位承継届の<br />
届出

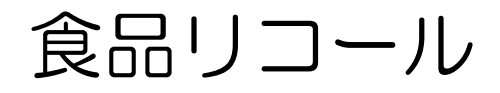

①リコール情報の届出 食品等の自主回収を行った届出、自主回収を終了した届出

②リコール情報の検索 届出のあった自主回収情報の検索

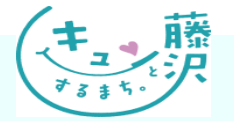

## オンラインによる手続きの進め方

▲ ページの先頭へ戻る

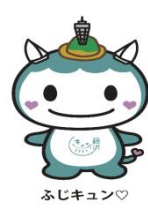

### ステップ1 「食品衛生申請等システム」へアクセス

🔾 「厚生労働省 食品衛生申請等システム」で検索

オンラインで営業許可申請、営業届出、食品等自主回収報告をすることができるように なりました。 内容(何を選べば良いか、どのように記載すれば良いか等)については、管轄の保健所

へお問い合わせ下さい。(※保健所管轄区域案内)

食品衛生申請等システムへのアクセス

品衛生申請等シス

食品等事業者の方はこちら

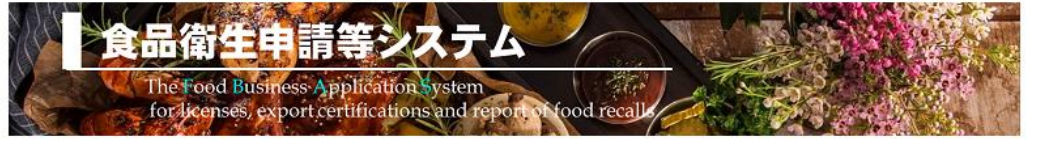

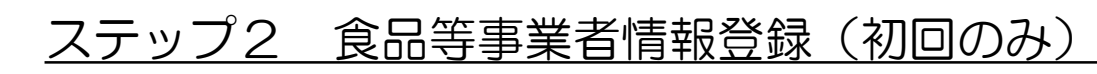

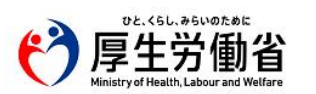

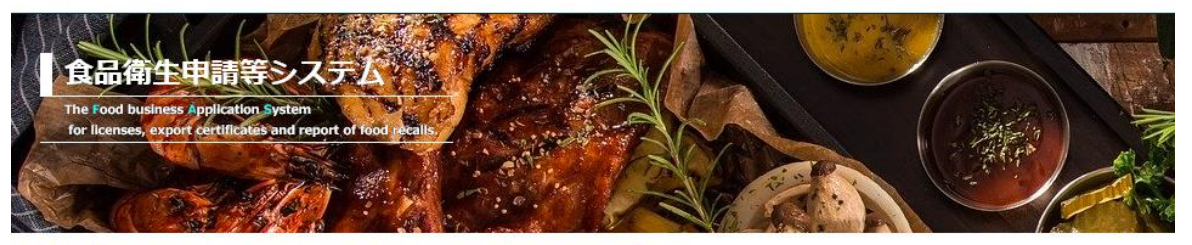

初めて利用される方は、「アカウントの作成はこちら」からIDを作成してください。
 GビズIDを利用される方は、「GビズIDでログイン」をクリックしてください。

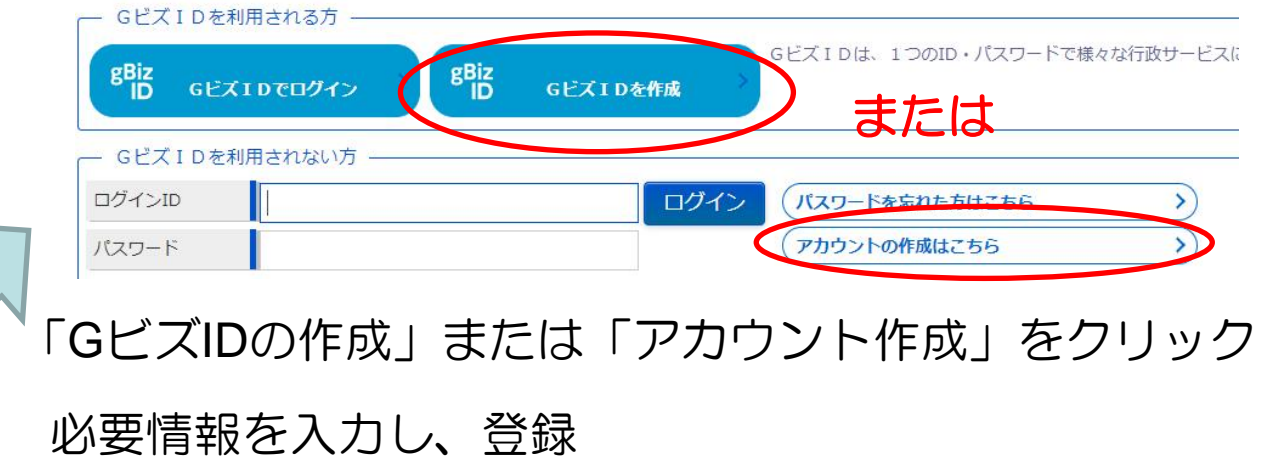

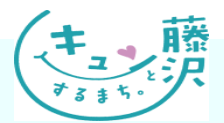

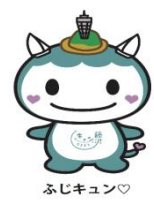

### ステップ3 営業許可申請等の手続き

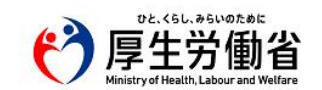

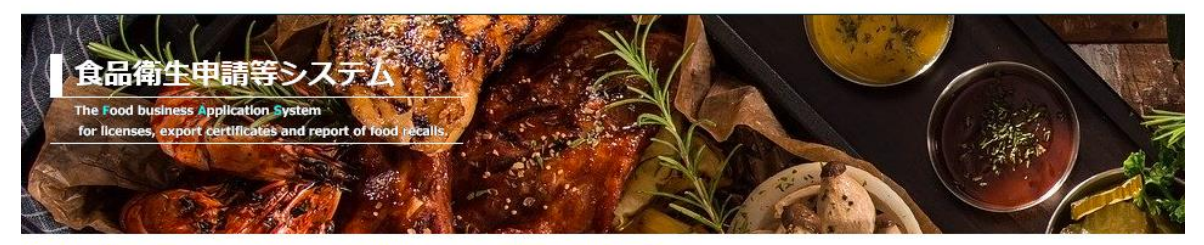

⑦ 初めて利用される方は、「アカウントの作成はこちら」からIDを作成してください。
GビズIDを利用される方は、「GビズIDでログイン」をクリックしてください。

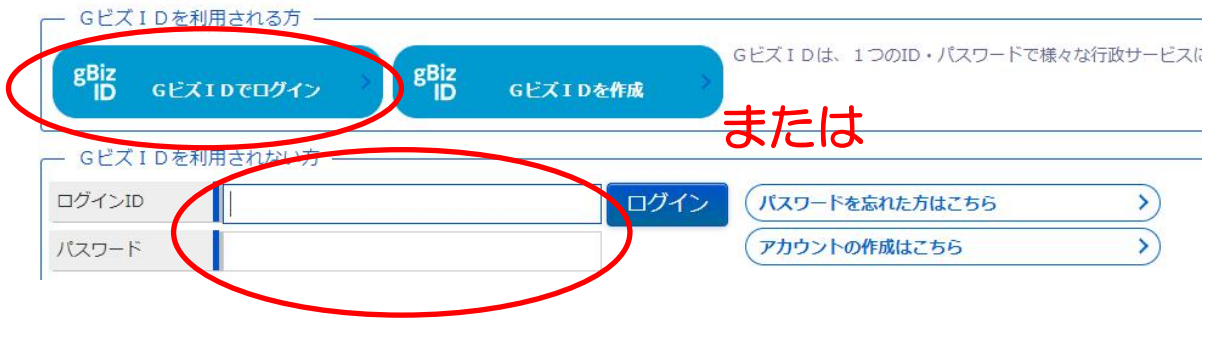

ログインIDとパスワードを入力しログイン

注)ログインIDとパスワードは今後も手続きで使用します。忘れないように管理をお願いします!! (ログインIDとパスワードは設定した方以外の者は把握ができません。)

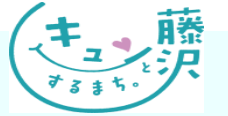

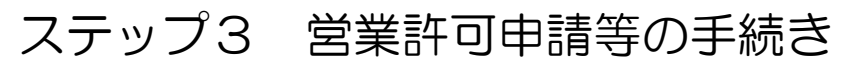

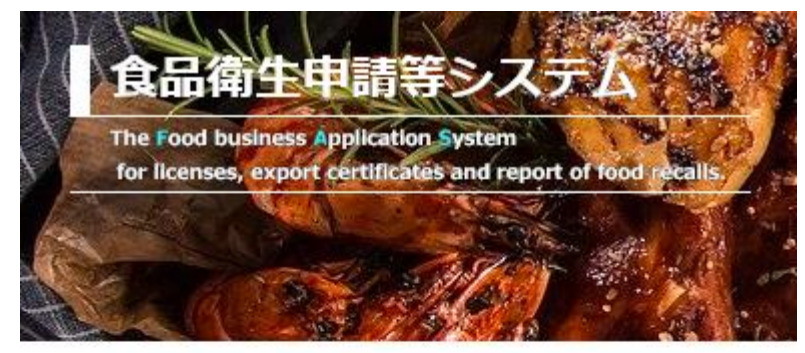

リコール情報の届出

リコール情報の検索

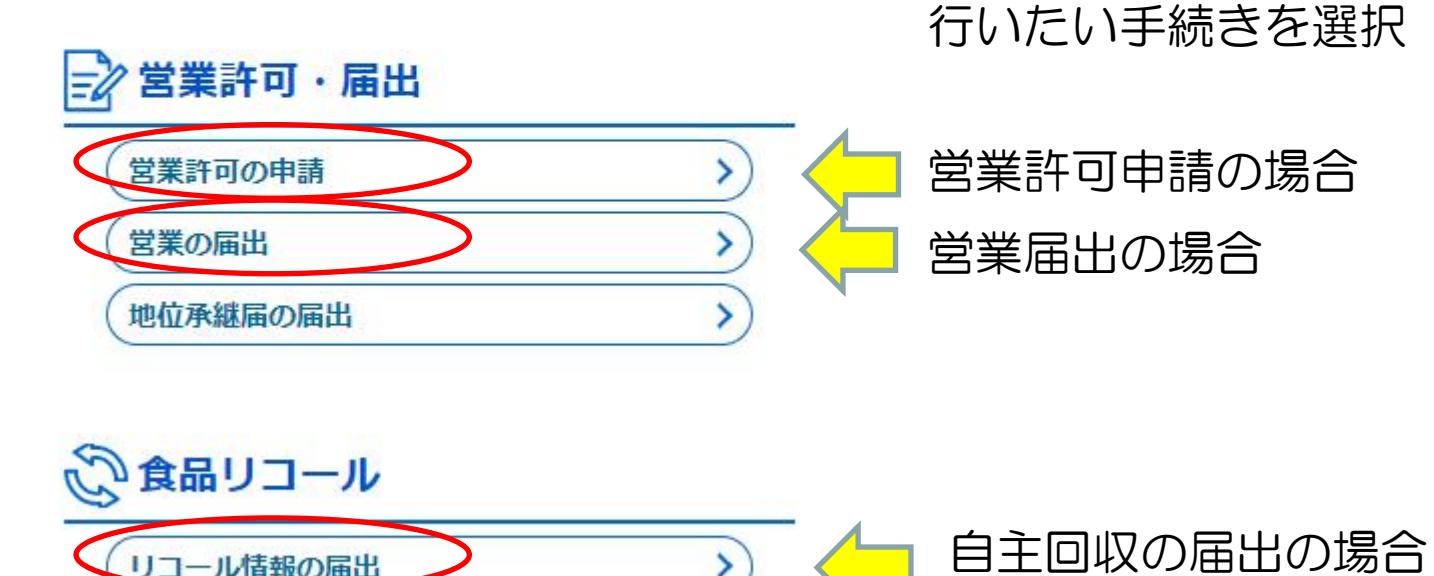

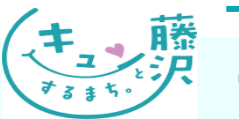

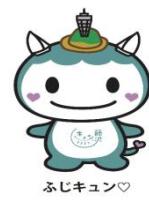

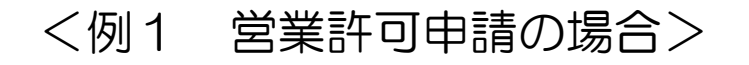

| ſ |   | -     |    | 1 |
|---|---|-------|----|---|
| 1 |   |       |    | 1 |
| 6 | 5 | _     | -  | > |
| • | 7 | (**** |    | B |
|   | ふ | ビキコ   | 20 | > |

| 営業施設情報                    |       |                      |                                                              | L          |
|---------------------------|-------|----------------------|--------------------------------------------------------------|------------|
| 名称、屋号又は商号                 |       |                      |                                                              | ふじき        |
| フリガナ                      |       |                      | ■ トカにある   ノアイル登録   ホタンか                                      | )ら水質検査(/); |
| 郵便番号                      |       | < 営業の種類/許可情報────     |                                                              |            |
| 都道府県                      | 未選択 ✓ | + - 申請区分 営業の         | 重類                                                           | 許可番号       |
| 市区町村                      | 未選択▼  |                      |                                                              |            |
| 町域                        |       | □ > (新規マ) ① 飲        | 食店営業・                                                        |            |
| 番地等                       |       |                      |                                                              |            |
| マンション名等                   |       | 営業許可継続の              | )場合も、                                                        |            |
| 電話番号                      |       | 食品衛生法改正              | 後※の許可申請は初めてなの                                                | つで新規を選択    |
| ファクシミリ番号                  |       |                      |                                                              |            |
| 電子メールアドレス                 |       | 4                    |                                                              |            |
| 営業車の自動車登録番号               |       | 営業種類の説明<br>■ 追加方法・   | 僕の種類」を設定してください。設定方法は下記を参照して<br>「+ 〕 ボタンをクリックします。■判除方法・判除対象の「 | こください。     |
| 主として取り扱う食品又は添加物           | 未選択   |                      | 「〒」 パランセンリッン じより。 ■ 削除力法・削除対象のに<br>=                         | 12) I 9900 |
| 主として取り扱う食品又は添加物(自由記載)     |       | - 「長四軍主員征名×は長四軍主員理名の |                                                              |            |
| 業態                        |       |                      |                                                              |            |
| 法第55条第2項各号のいずれかに該当することの有無 | 未選択▼  |                      | 保健所や衛生協会等が主催した講習会を受講した場合は傘を選択くだ                              |            |
|                           | -     |                      | 未選択                                                          | ~          |
|                           |       | 受講した講習会、資格取得年月日等     | 記載例:●●主催の●講習会 令和●年●月●日                                       |            |

Copyright © Fujisawa City Office,All rights Reserved. \* 食品衛生法は2021年6月1日に改正されました。

5

#### 営業施設ごとの個別基準

営業施設基進

開示情報確認

申請者氏名

申請者住所

営業施設所在地

営業施設連絡先

日茶

営業施設ごとの個別基準 未確認

営業施設名称、屋号又は商号

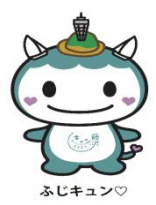

#### <u>ファイル登録する書類</u>

- ・施設の構造及び設備を示す図面
- (井戸水等水道水以外の水を使用する場合)水質検査成績書
- ・食品衛生責任者の資格を証明するもの
  - (法人の場合)登記事項証明書等 13桁の法人番号で登記上の本社所在地、法人名を 確認できる場合は不要

現地検査

- (製造業の場合)製造方法の概要書
- (該当業種のみ) 食品衛生管理者選任届

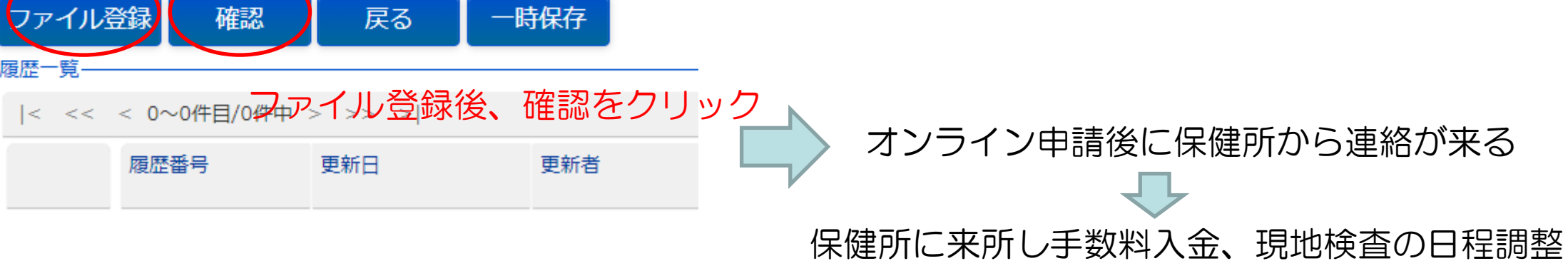

公開
 非公開

● 公開
 ● 非公開

公開
 非公開

● 公開
 ● 非公開

● 公開
 ● 非公開

| <例2)営業の届出の場合>            |                         |
|--------------------------|-------------------------|
|                          | 15 いわゆる健康食品の製造・加工業      |
| 宮巣の形態(庙出美裡)              | 16 コーヒー製造・加工業(飲料の製造を除   |
| 1  魚介類販売業(包装済みの魚介類のみの販売) |                         |
| 2 食肉販売業(包装済みの食肉のみの販売)    |                         |
| 3 乳類販売業                  | 18 調味料製造・加上業            |
| ▲ 氷雪販売業                  | 19 糖類製造·加工業             |
| 5 コップ式自動販売機(自動洗浄・屋内設置)   | 20 精穀·製粉業               |
|                          | 21 製茶業                  |
| 7 野菜果物販売業                | 22 海藻製造・加工業             |
| 8 米穀類販売業                 | 23 卵選別包装業               |
| 9 通信販売・訪問販売による販売業        | 24 その他の食料品製造・加工業        |
| 10 コンビニエンスストア            | 25 行商                   |
| 11 百貨店、総合スーパー            | 26 集団給食施設               |
| 自動販売機による販売業(5コップ式自動販売    | 器具、容器包装の製造・加工業(合成樹脂が    |
| 12 機(自動洗浄・屋内設置)及び営業許可の対象 | 27 使用された器具又は容器包装の製造、加工に |
| となる自動販売機を除く。)            | 限る。)                    |
| 13 その他の食料・飲料販売業          | 。露店、仮設店舗等における飲食の提供のうち、  |
| ↓ 添加物製造・加工業(法第13条第1項の規定に | 28 営業とみなされないもの          |
| 14より規格が定められた添加物の製造を除く。)  | 29 その他                  |
|                          |                         |

### <例2 営業の届出の場合>

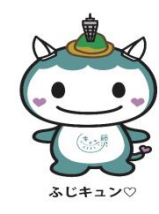

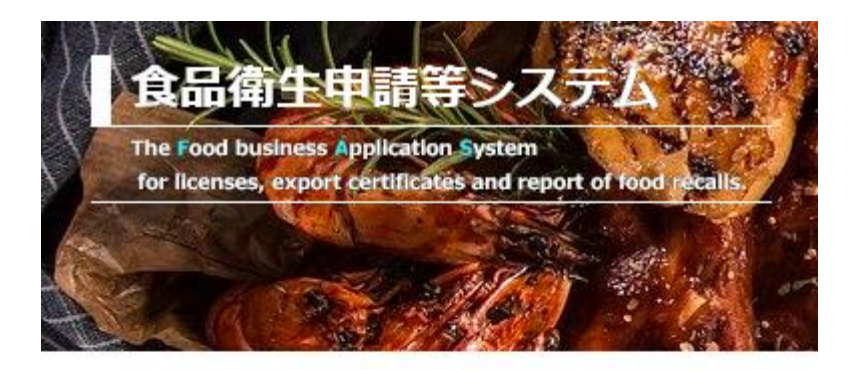

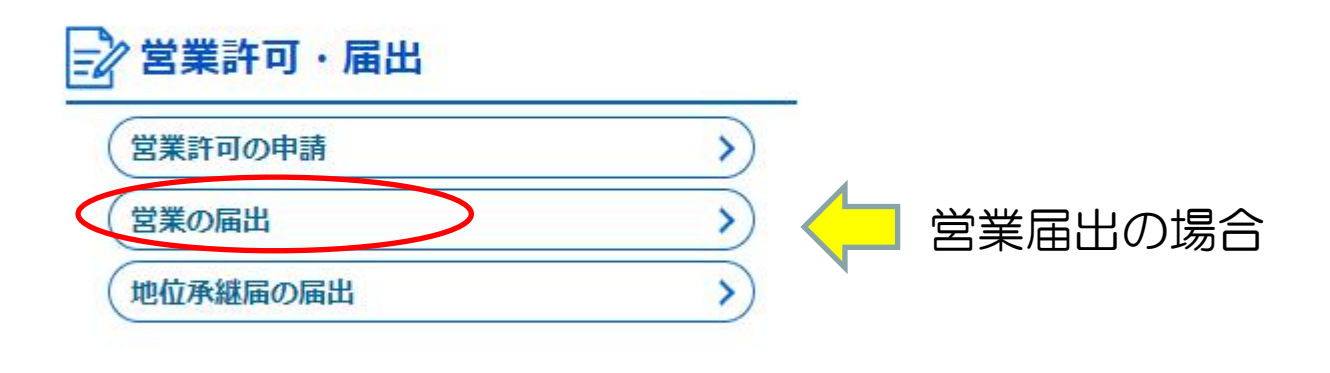

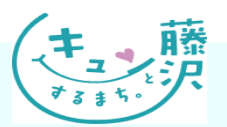

### <例2 営業の届出の場合>

新規営業施設

服出滿営業施設

÷

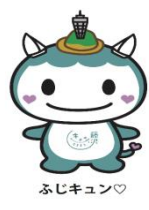

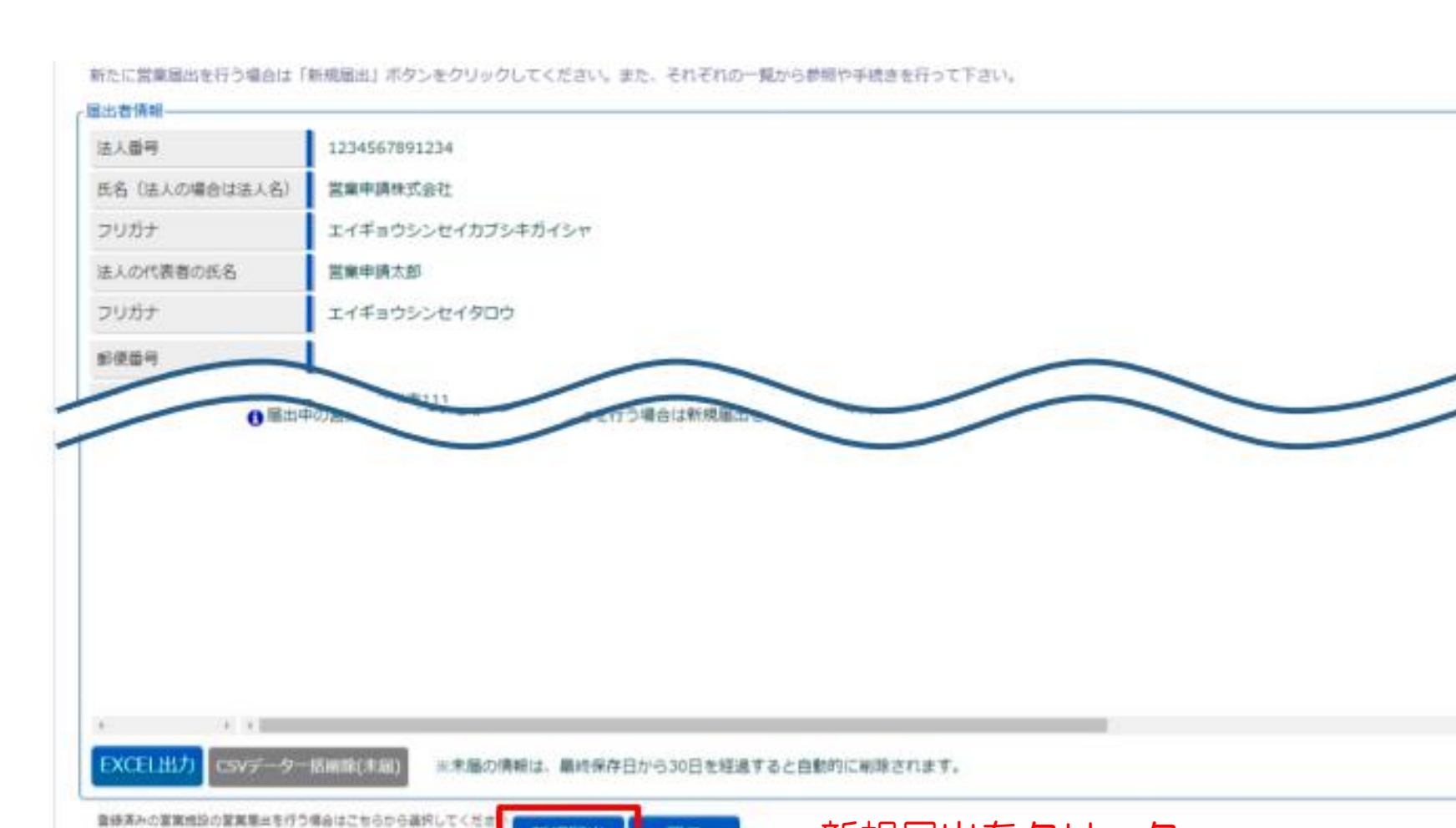

新規届出をクリック

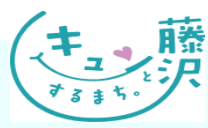

Copyright © Fujisawa City Office,All rights Reserved.

新規編出

戻る

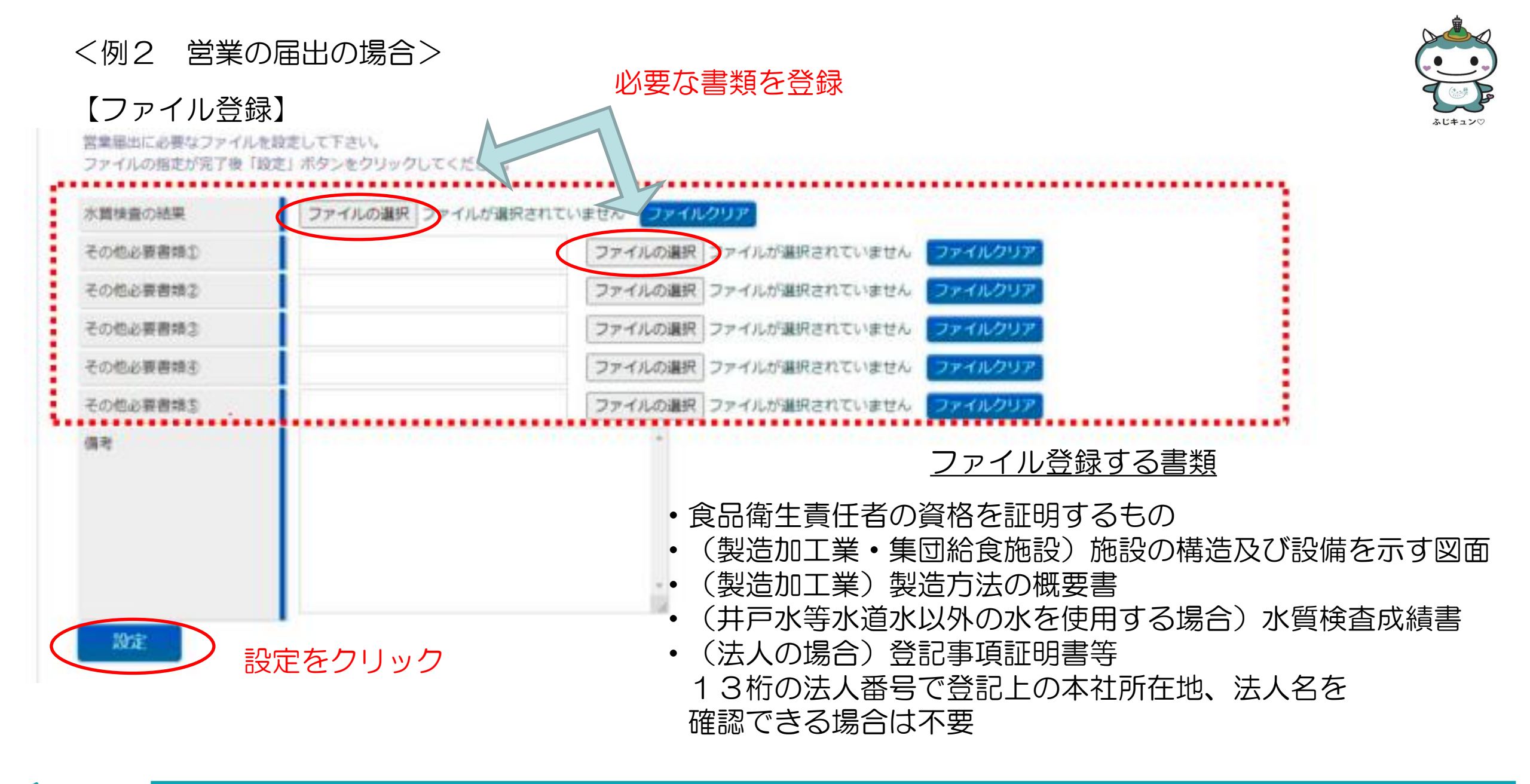

### <例2 営業の届出の場合>

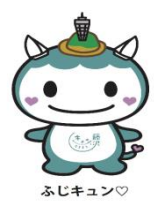

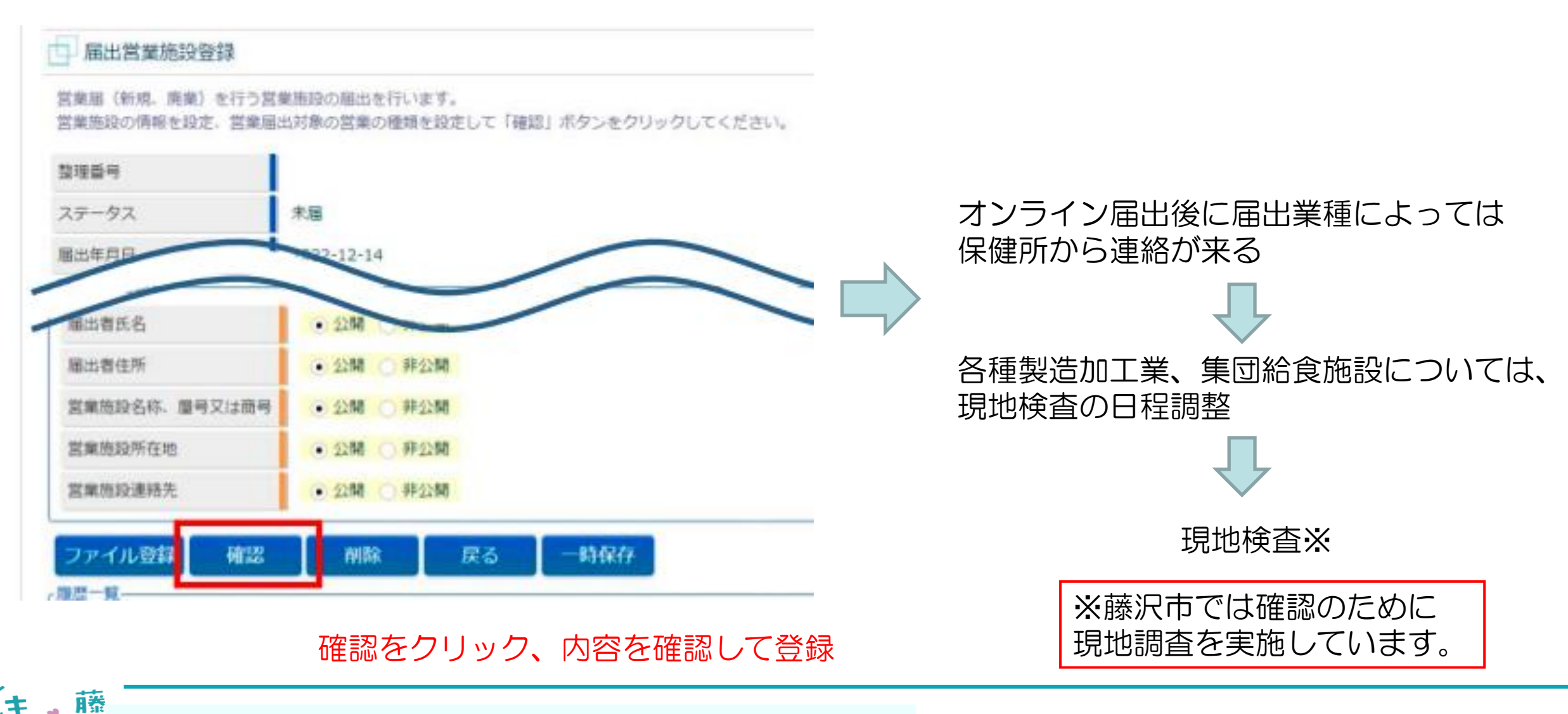

#### <例3 営業許可取得後・営業届出後の変更手続き>

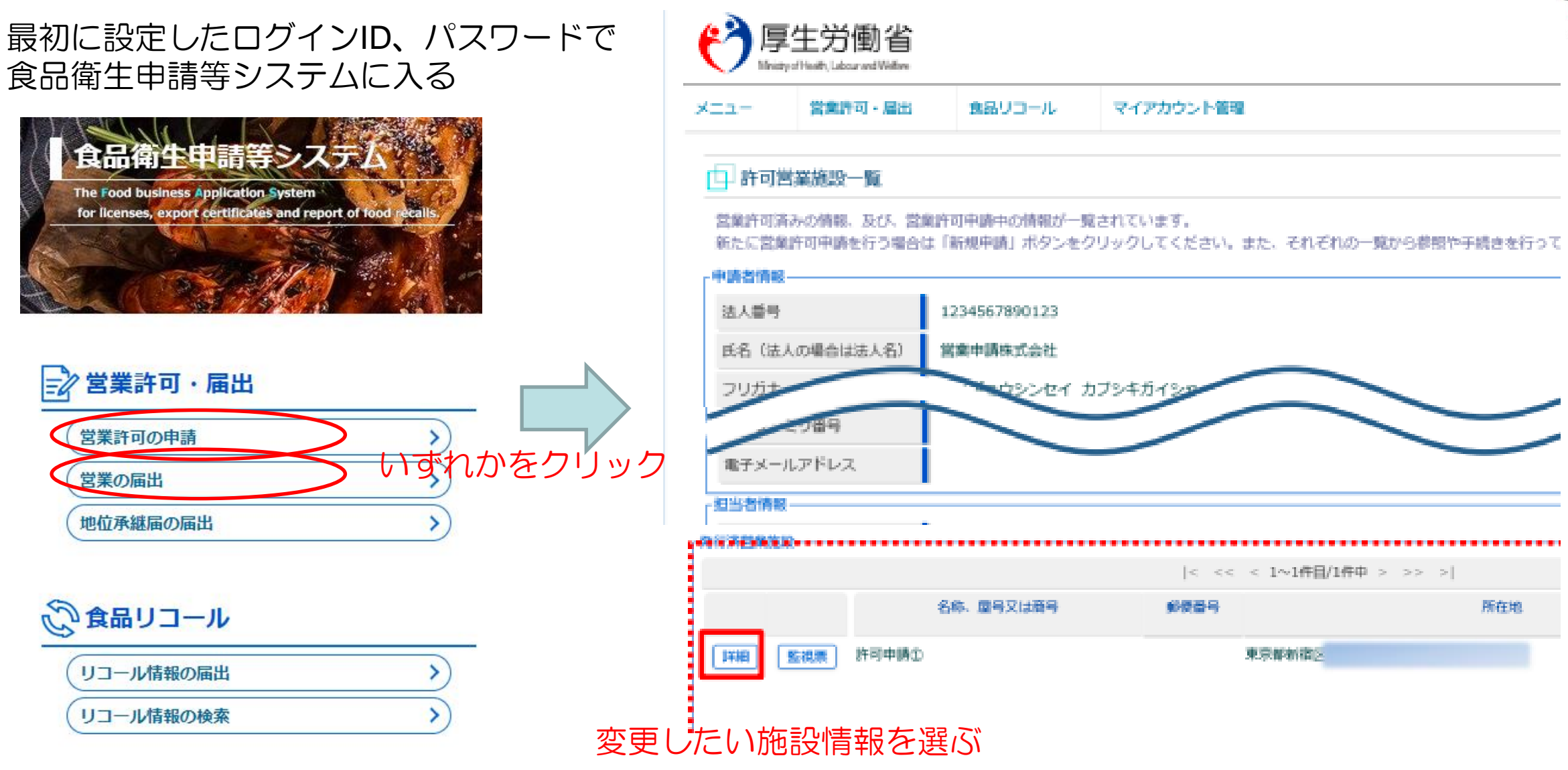

Copyright © Fujisawa City Office,All rights Reserved.

滕

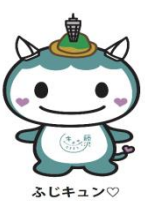

#### <例3 営業許可取得後・営業届出後の変更手続き>

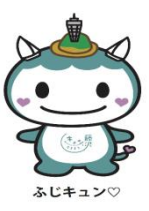

#### <営業許可情報閲覧>

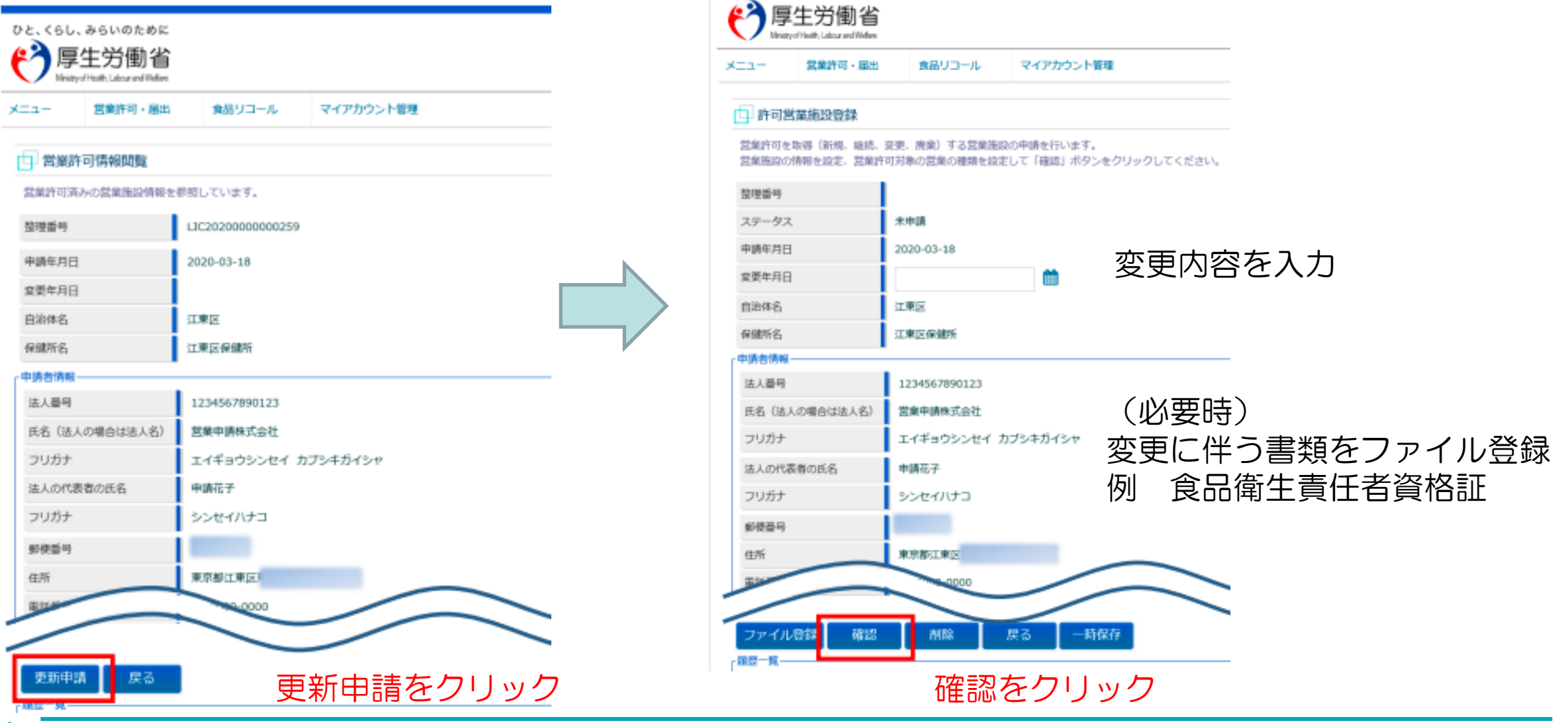

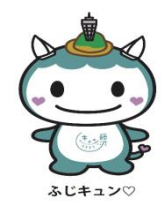

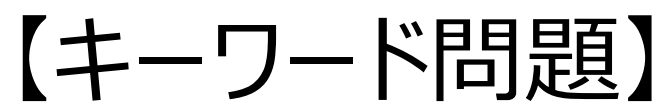

# 受講後の入力フォームで回答が必要です。 答えをメモしておいてください。

## Q.食品衛生申請等システムは、どの官公庁 のホームページからアクセスする?

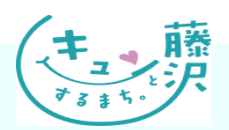

<例4-1食品リコール情報の手続き>

## 食品等リコール情報の届出制度の創設

<届出から公表までの基本的な流れ>

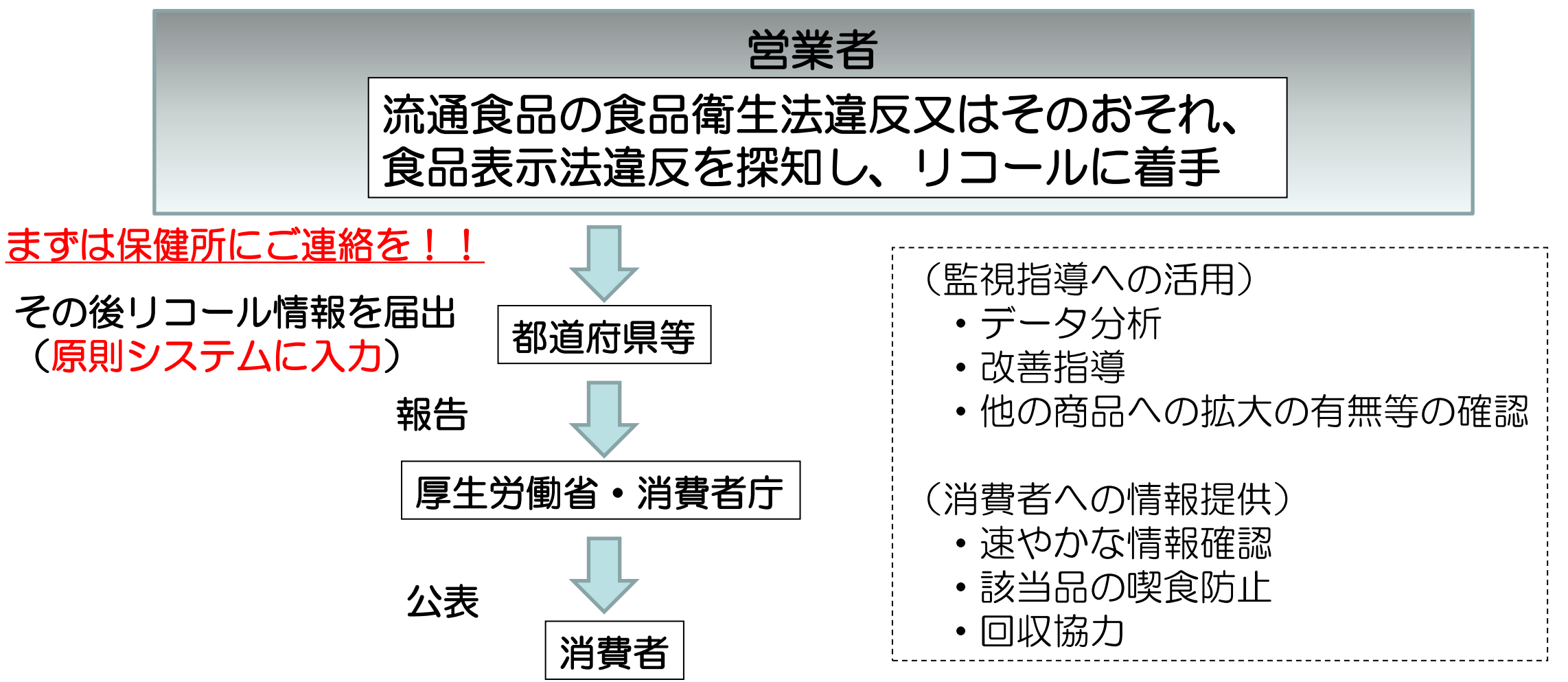

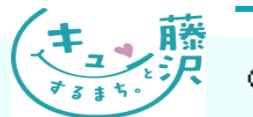

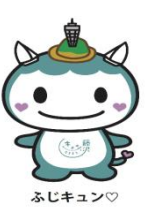

#### <例4-1食品リコール情報の手続き>

#### 最初に設定したログインID、パスワードで 食品衛生申請等システムに入る

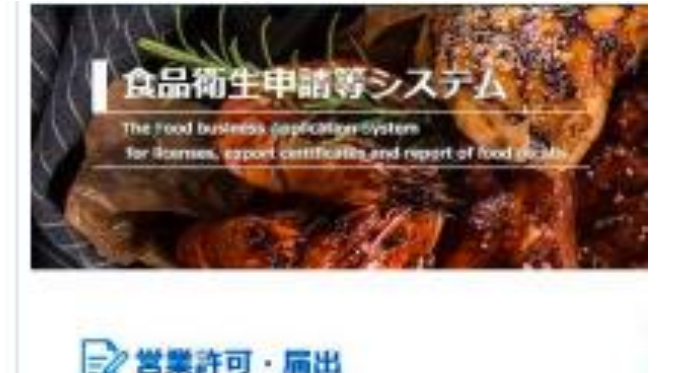

| 営業許可の申請  | > |
|----------|---|
| 営業の届出    | > |
| 地位承継属の編出 | > |

| ②食品リコール    |    |
|------------|----|
| (リコール情報の展出 | )  |
| (リコール情報の検索 | >) |

#### 回収事案新規登録

新たに食品リコール情報を登録します。登録した内容は、管轄の保健所、都道府県等本庁から厚生労働省または消費者庁に報告されて公開されます。 食品のリコール情報を入力して「確認」ボタンをクリックしてください。

#### (食品衛生法に基づく営業者または食品表示法に基づく食品関連事業者等) 情報 届出者

| 法人番号          | 1234560001001 | 届出年月日    | 2021-02-22    |
|---------------|---------------|----------|---------------|
| 氏名(法人の場合は法人名) | 株式会社 リコール     | フリガナ     | カブシキカイシャ リコール |
| 影使番号          |               |          |               |
| 都道府県          | 神奈川県          | 市区町村     | 川崎市川崎区        |
| 町城            |               | 番地等      |               |
| 電話番号          | 123-456-0002  | ファクシミリ番号 | 123-456-0022  |
| 電子メールアドレス     | kaisyu99@     |          |               |
| 回収担当部門情報      |               |          |               |
| 法人番号          |               |          |               |
| 氏名(法人の場合は法人名) |               | フリガナ     |               |
| 郵便番号          |               | 300 fR   |               |
| 都道府県          | 未選択 🗸         | 市区町村     | 朱選択~          |
| 町城            |               | 番地等      |               |
|               |               |          |               |

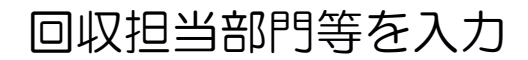

#### リコール情報の届出をクリック

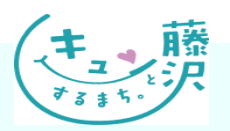

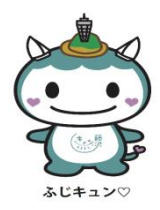

<例4-1 食品リコール情報の手続き>

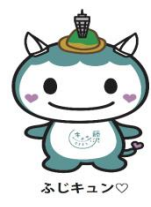

#### <回収事案新規登録(続き)>

| 法人毎号       」       フリガナ         広名(協人の場合は法人名)       」       フリガナ         郵佐雨県       末道沢 ▼       市区町村       末道沢▼         町広       市区町村       末道沢▼       市区町村       末道沢▼         町広       市区町村       東道中       市区町村       東道中         電話号       」       一       一       一         電話号       」       ファクシミリ昼号       」       …         電話号       1       一       …       ファクシミリ昼号       」         電話号       1       1       …       ファクシミリ昼号       」       …         電話号       1       1       1       …       …       ファクシミリ昼号       …       …       …       …       …       …       …       …       …       …       …       …       …       …       …       …       …       …       …       …       …       …       …       …       …       …       …       …       …       …       …       …       …       …       …       …       …       …       …       …       …       …       …       …       …       …       …       …       …       …       …       …       …                                                                                                    | 製造所又は加工所情報    |                                                 |
|----------------------------------------------------------------------------------------------------|---------------|-------------------------------------------------|
| E&A (はんの場合はは人名)       「リカナ」       「」         野使酒9       「「「「」」」」」       市区町村       不選択 」         「「「」」」」」       市区町村       不選択 」         町は       「「」」」」       一       一         町は       「「」」」       一       一       一         電話       「」」」       一       一       一       一         電話       「」」」       一       一       一       一       一       一       一       一       一       一       一       一       一       一       一       一       一       一       一       一       一       二       二                                                                                                    | 法人番号          |                                                 |
| 郵面容明         運択           郵面容明         末選択 ▼           町は         市区町村         末選択 ▼           町は         雪地容         雪地容           町と         雪地容         雪地容           マンション名称         □         雪地容           電話音         □         ファクシミリ番号           電話号         □         □           電台         □         ファクシミリ番号           電話号の一般名称         木選尺         夏リワン           商品特の一般名称         木選尺         夏リワン           商品名の一般名称         「回収升象の低易名を入力してください、(예) 商品名 : (四きるごとどりてん ②増まるごとBIGS アム           画像1 (商品及び表示)         「回収升象の低易名を入力してください、           画像2 (商品及び表示)         「配名名・簡単な画像の説明を記載してください。           画像3 (商品及び表示)         「配名名・簡単な画像の説明を記載してください。           画像4 (商品及び表示)         「配名名・簡単な画像の説明を記載してください。           画像4 (商品及び表示)         「配名名・簡単な画像の説明を記載してください。           画像4 (商品及び表示)         「配名名・簡単な画像の説明を記載してください。           画像4 (商品及び表示)         「配名名・簡単な画像の説明を記載してください。           画像5 (商品名の説明の表示の説明を記載してください。         「読名・簡単な画像の説明を記載してください。           画像5 (商品及び表示)         「配名・簡単な画像の説明を記載してください。           画像5 (商品及び表示)         「配名・簡単な画像の説明を記載してください。           画像5 (商品及び表示)         「配名・簡単な画像の説明を記載してください。           1         「日の記入力イドを参                                                                                                    | 氏名(法人の場合は法人名) | フリガナ                                            |
| 都區南隅         東銀泉         市区町村         東銀児           町域         「         雪地等         雪地等         雪地等           マンション名等         「         一         雪地等         「           電話号         「         「         ファクシミリ皆号         「           電話号         「         「         ファクシミリ皆号         「         「           電子・ハルアドレス         「         「         ファクシミリ皆号         「         「         「         「         「         「         「         「         「         「         「         「         「         「         「         「         「         「         「         「         「         「         「         「         「         「         「         「         「         「         「         「         「         「         「         「         「         「         「         「         「         「         「         「         「         「         「         「         「         「         「         「         「         「         「         「         「         「         「         「         「         「         「         「         「         「         「         「         「         「                                                                                                    | 郵便番号          | 避択                                              |
| 町城       ●       ●       ●       ●       ●       ●       ●       ●       ●       ●       ●       ●       ●       ●       ●       ●       ●       ●       ●       ●       ●       ●       ●       ●       ●       ●       ●       ●       ●       ●       ●       ●       ●       ●       ●       ●       ●       ●       ●       ●       ●       ●       ●       ●       ●       ●       ●       ●       ●       ●       ●       ●       ●       ●       ●       ●       ●       ●       ●       ●       ●       ●       ●       ●       ●       ●       ●       ●       ●       ●       ●       ●       ●       ●       ●       ●       ●       ●       ●       ●       ●       ●       ●       ●       ●       ●       ●       ●       ●       ●       ●       ●       ●       ●       ●       ●       ●       ●       ●       ●       ●       ●       ●       ●       ●       ●       ●       ●       ●       ●       ●       ●       ●       ●       ●       ●       ●       ●                                                                                                    | 都道府県          | - 未選択 ▼ 市区町村 未選択 ▼                              |
| マンション名等       「         電話番号       「         電子メールアドレス       「         ごのがかない       「         ごのがない       「         ごのがない                                                                                                    | 町城            | 番地等                                             |
| 電話番号         ファクシミリ番号           電子メールアドレス         「           商品特の一般名称         米選択 (クリア)           商品各の一般名称         米選択 (クリア)           商品名         回収対象の商品名を入力してください、(例) 商品名 : 00はるごとどりなん (00 向まるごとどのな)           商品名1 (商品及び表示)         「           商品名2 (商品及び表示)         「           商品名2 (商品及び表示)         「           商品名2 (商品及び表示)         「           商品名4 (商品及び表示)         「           「         「           「         「           「         「           「         「           「         「           「         「           「         「           「         「           「         「           「         「           「         「           「         「           「         「           「         「           「         「           「         「           「         「           「         「           「         「           「         「           「         「           「         「           「         「                                                                                                    | マンション名等       |                                                 |
| 電子メールアドレス       回回の対象の商場名を、フリア         商品等の一般名称       米道沢 望沢 クリア         商品名       回回双対象の商場名を入力してください。(例) 商品名: Eの専まるごとジャム の専まるごとBIGジャム         画像1 (商品及び表示)       回応名: E単な画像の説明を記載してください。         画像2 (商品及び表示)       原品名: E単な画像の説明を記載してください。         画像3 (商品及び表示)       原品名: E単な画像の説明を記載してください。         画像3 (商品及び表示)       原品名: E単な画像の説明を記載してください。         画像4 (商品及び表示)       原品名: E単な画像の説明を記載してください。         画像4 (商品及び表示)       原品名: E単な画像の説明を記載してください。         画像5 (商品及び表示)       原語名, E単な画像の説明を記載してください。         画像5 (商品及び表示)       アアイルクリア         画像5 (商品及び表示)       アアイルクリア         商品名, E単な画像の説明を記載してください。       原語名, E単な画像の説明を記載してください。         画像5 (商品及び表示)       アアイルクリア         直像5 (商品及び表示)       アアイルクリア         画像5 (商品及び表示)       アアイルクリア         画像5 (商品及び表示)       アアイルクリア         画像5 (商品及び表示)       アアイルクリア         画像5 (商品及び表示)       アアイルクリア         画像5 (商品及び表示)       アアイルクリア         画像5 (商品及び表示)       アアイルクリア         画像5 (商品及び表示)       アアイルクリア         画像5 (商品及び表示)       アアイルクリア         画像5 (商品及び表示)       アアイルクリア         画像5 (商品及び表示)       アアイルクリア         画像5 (商品及び表示)       アアイルクリア         画5 の時空気の説明を記載してく                                                                                                    | 電話番号          | ファクシミリ番号                                        |
| ABAIf WWW         XIIIX         IIIXX         OUV           商品等の一般名称         水道沢         クリア           商品名         回取対象の商品名をた入力してください。(例)商品名: 00年まるごとジャム 00年まるごとBIGジャム           画像1 (商品及び表示)         「商品名、簡単な画像の説明を記載してください。           画像2 (商品及び表示)         「商品名、簡単な画像の説明を記載してください。           画像3 (商品及び表示)         「商品名、簡単な画像の説明を記載してください。           画像3 (商品及び表示)         「商品名、簡単な画像の説明を記載してください。           画像4 (商品及び表示)         「商品名、簡単な画像の説明を記載してください。           画像4 (商品及び表示)         「商品名、簡単な画像の説明を記載してください。           画像5 (商品及び表示)         「配名、簡単な画像の説明を記載してください。           画像5 (商品及び表示)         「配名、簡単な画像の説明を記載してください。           画像5 (商品及び表示)         「配名、簡単な画像の説明を記載してください。           画像5 (商品及び表示)         「配名、簡単な画像の説明を記載してください。           画像5 (商品及び表示)         「配名、簡単な画像の説明を記載してください。           画像5 (商品及び表示)         「配名、簡単な画像の説明を記載してください。           画像5 (商品及び表示)         「配名、簡単な画像の説明を記載してください。           画像5 (商品及び表示)         「配名、簡単な画像の説明を記載してください。           画像5 (商品及び表示)         「配名、簡単な画像の説明を記載してください。           画像5 (商品及び表示)         「配名、簡単な画像の説明を記載してください。           画像5 (商品及び表示)         「記名、簡単な画像の説明を記載してください。           画像5 (商品及び表示)         「記名、簡単な画像の説明を記載してください。           画像5 (商品のの読号を完美してください。        「日本の画像の説明を記載してください。           「日本の画像の説明を              | 電子メールアドレス     |                                                 |
| 商品等の一般名称         地銀尺         包以ア           商品名         回収対象の商品名を入力してください、(例)商品名: 0時まるごとジャム 0時まるごとBIGジャム           画像1 (商品及び表示)         ●         ●           画像2 (商品及び表示)         商品名、簡単な画像の説明を記載してください。           画像3 (商品及び表示)         ●         ●           画像4 (商品及び表示)         ●         ●           画像4 (商品及び表示)         ●         ●           画像4 (商品及び表示)         ●         ●           画像4 (商品及び表示)         ●         ●           画像5 (商品及び表示)         ●         ●           画像5 (商品及び表示)         ●         ●           画像5 (商品及び表示)         ●         ●           画像5 (商品及び表示)         ●         ●           画像5 (商品及び表示)         ●         ●           画像5 (商品及び表示)         ●         ●           画像5 (商品及び表示)         ●         ●           画像5 (商品及び表示)         ●         ●           画像5 (商品及び表示)         ●         ●           画像5 (商品及び表示)         ●         ●           ●         ●         ●           ●         ●         ●           ●         ●         ●           ●         ●         ●           ●         ●         ● <th>商品情報等</th> <th></th>                                                                                                    | 商品情報等         |                                                 |
| 商品名         回取対称の商品名を入力してください。(例)商品名:①草まるごとどりへ ②草まるごとBIGジャム           商権1(商品及び表示)         参照         ファイルクリア           画像19イトル         商品名、簡単な画像の脱明を記載してください。         クァイルクリア           画像2(商品及び表示)         範品名、簡単な画像の脱明を記載してください。         クァイルクリア           画像3(商品及び表示)         商品名、簡単な画像の脱明を記載してください。         クァイルクリア           画像3(商品及び表示)         「自己名、簡単な画像の脱明を記載してください。         クァイルクリア           画像4(商品及び表示)         「自己名、簡単な画像の脱明を記載してください。         クァイルクリア           画像4 (商品及び表示)         「自己名、簡単な画像の脱明を記載してください。         クァイルクリア           画像5(商品及び表示)         「自己名、簡単な画像の脱明を記載してください。         クァイルクリア           画像5 (商品及び表示)         「自己名、簡単な画像の脱明を記載してください。         クァイルクリア           画像5 (商品及び表示)         「自己名、簡単な画像の脱明を記載してください。         クァイルクリア           画像5 クイトル         「自己名、簡単な画像の脱明を記載してください。         クァイルクリア           画像5 クイトル         「自己名、簡単な画像の脱明を記載してください。         クァイルクリア           画像5 クイトル         「自己名、簡単な画像の脱明を記載してください。         クァイルクリア           自動名へ、簡単な画像の脱明を記載してください。         クァイルクリア         日本           自動名の         一日本         クァイルクリア         日本           自動名の         一日本         クァイルクリア         日本           自動名の         一日本         クァイルクリア         日本           自動名の        日本 <th< td=""><td>商品等の一般名称</td><td>未選択 選択 クリア</td></th<> | 商品等の一般名称      | 未選択 選択 クリア                                      |
| 画像1(商品及び表示)       使用       使知…       ファイルクリア         画像1タイトル       商品名・簡単な画像の説明を記載してください。         画像2(商品及び表示)       価品名・簡単な画像の説明を記載してください。         画像3(商品及び表示)       「の品名・簡単な画像の説明を記載してください。         画像3(商品及び表示)       「の品名・簡単な画像の説明を記載してください。         画像4(商品及び表示)       「の品名・簡単な画像の説明を記載してください。         画像4.       「の品名・簡単な画像の説明を記載してください。         画像4.       「の品名・簡単な画像の説明を記載してください。         画像5.       「の品名・簡単な画像の説明を記載してください。         食品等の特定情報       下記の記入方イドを参考に、商品を特定する情報を記載してください。                                                                                                    | 商品名           | 回収対象の商品名を入力してください。(例)商品名:①尊まるごとジャム ②尊まるごとBIGジャム |
| 画像19イトル       商品名、簡単な画像の説明を記載してください。         画像2(節品及び表示)       「市品名、簡単な画像の説明を記載してください。         画像3(商品及び表示)       「市品名、簡単な画像の説明を記載してください。         画像4(節品及び表示)       「市品名、簡単な画像の説明を記載してください。         画像4(節品及び表示)       「市品名、簡単な画像の説明を記載してください。         画像5(節品及び表示)       「日本な画像の説明を記載してください。         画像5(節品及び表示)       「日本な画像の説明を記載してください。         画像5(節品及び表示)       「日本な画像の説明を記載してください。         画像5(節品及び表示)       「日本な画像の説明を記載してください。         画像5(節品及び表示)       「日本な画像の説明を記載してください。         画像5(節品及び表示)       「日本な画像の説明を記載してください。                                                                                                    | 画像1 (商品及び表示)  | 参照 ファイルクリア                                      |
| 画像 2 ( 如品及び表示)       参照 の説明を記載してください。         画像 3 ( 如品及び表示)                                                                                                    | 画像1タイトル       | 商品名、簡単な画像の説明を記載してください。                          |
| 画像2夕イトル       商品名、簡単な画像の説明を記載してください。         画像3 (商品及び表示)       クァイルクリア         画像3夕イトル       商品名、簡単な画像の説明を記載してください。         画像4 (商品及び表示)       商品名、簡単な画像の説明を記載してください。         画像4夕イトル       商品名、簡単な画像の説明を記載してください。         画像5 (商品及び表示)       「の名、簡単な画像の説明を記載してください。         画像5 (商品及び表示)       「の名、簡単な画像の説明を記載してください。         画像5 (商品及び表示)       「の名、簡単な画像の説明を記載してください。         画像5 (商品及び表示)       「同名、簡単な画像の説明を記載してください。         画像5 (商品及び表示)       「日の記入方イドを参考に、商品を特定する情報を記載してください。                                                                                                    | 画像2 (商品及び表示)  | 参照 ファイルクリア                                      |
| 画像3(商品及び表示)       ●       ●       ●       ●       ●       ●       ●       ●       ●       ●       ●       ●       ●       ●       ●       ●       ●       ●       ●       ●       ●       ●       ●       ●       ●       ●       ●       ●       ●       ●       ●       ●       ●       ●       ●       ●       ●       ●       ●       ●       ●       ●       ●       ●       ●       ●       ●       ●       ●       ●       ●       ●       ●       ●       ●       ●       ●       ●       ●       ●       ●       ●       ●       ●       ●       ●       ●       ●       ●       ●       ●       ●       ●       ●       ●       ●       ●       ●       ●       ●       ●       ●       ●       ●       ●       ●       ●       ●       ●       ●       ●       ●       ●       ●       ●       ●       ●       ●       ●       ●       ●       ●       ●       ●       ●       ●       ●       ●       ●       ●       ●       ●       ●       ●       ●       ●       ●       <                                                                                                    | 画像2タイトル       | 商品名、簡単な画像の説明を記載してください。                          |
| 画像3タイトル     商品名、簡単な画像の説明を記載してください。       画像4 (商品及び表示)     参照… ファイルクリア       画像4タイトル     商品名、簡単な画像の説明を記載してください。       画像5 (商品及び表示)     「この記名、簡単な画像の説明を記載してください。       画像5タイトル     商品名、簡単な画像の説明を記載してください。       資品等の特定情報     下記の記入方イドを参考に、商品を特定する情報を記載してください。                                                                                                    | 画像3 (商品及び表示)  | 参照 ファイルクリア                                      |
| 画像4(商品及び表示)     使報     ファイルクリア       画像4 夕イトル     商品名、簡単な画像の説明を記載してください。       画像5(商品及び表示)     使初     ファイルクリア       画像5夕イトル     商品名、簡単な画像の説明を記載してください。       食品等の特定情報     下記の記入ガイドを参考に、商品を特定する情報を記載してください。                                                                                                    | 画像3タイトル       | 商品名、簡単な画像の説明を記載してください。                          |
| 画像4タイトル     商品名、簡単な画像の説明を記載してください。       画像5(商品及び表示)     参照     ファイルクリア       画像5タイトル     商品名、簡単な画像の説明を記載してください。       食品等の特定情報     下記の記入ガイドを参考に、商品を特定する情報を記載してください。                                                                                                    | 画像4 (商品及び表示)  | 参照 ファイルクリア                                      |
| 画像5(商品及び表示)     参照     ファイルクリア       画像5タイトル     商品名、簡単な画像の説明を記載してください。       食品等の特定情報     下記の記入ガイドを参考に、商品を特定する情報を記載してください。                                                                                                    | 画像4タイトル       | 商品名、簡単な画像の説明を記載してください。                          |
| 画像5タイトル     商品名、簡単な画像の説明を記載してください。       食品等の特定情報     下記の記入ガイドを参考に、商品を特定する情報を記載してください。                                                                                                    | 画像5 (商品及び表示)  | 参照 ファイルクリア                                      |
| 食品等の特定情報 下記の記入ガイドを参考に、商品を特定する情報を記載してください。                                                                                                    | 画像5タイトル       | 商品名、簡単な画像の説明を記載してください。                          |
|                                                                                                    | 食品等の特定情報      | 下記の記入方イドを参考に、商品を特定する情報を記載してください。                |

#### 自主回収する商品の外装、食品表示が わかる写真等をファイル登録

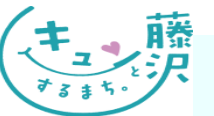

<例4-1 食品リコール情報の手続き>

#### <回収事案新規登録(続き)>

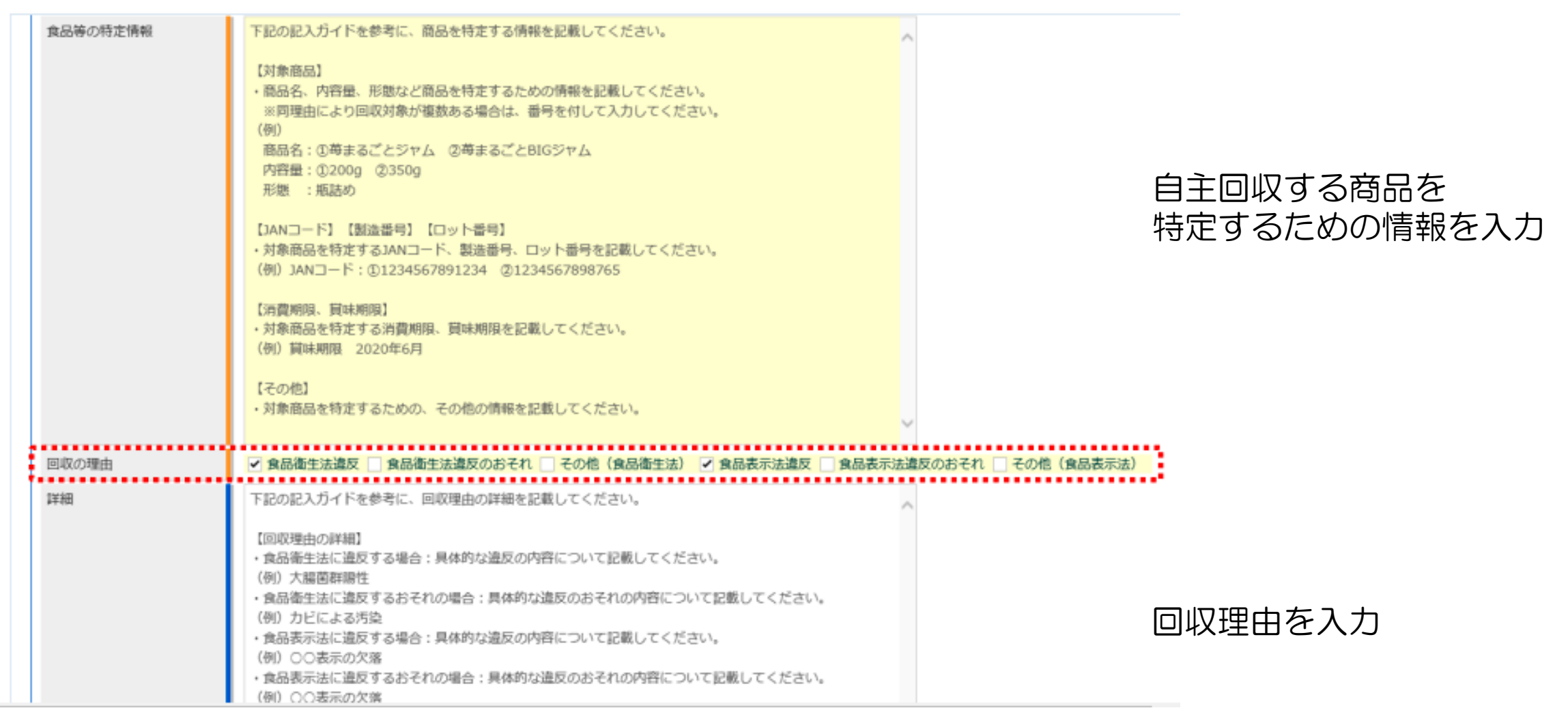

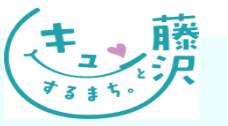

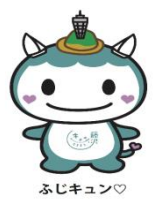

<例4-1 食品リコール情報の手続き>

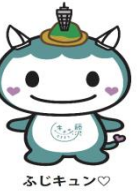

| 画收状況            | <ul> <li>下記の記入方イドを参考に、対象商品の回収状況を記載してください。</li> <li>「回収状況】</li> <li>・回収対象商品に対する回収数量、回収割合について記載してください。</li> <li>(例)</li> <li>回収数量:00個</li> <li>回収割合:00%(0月0日時点)</li> </ul>                                                                                           | 最後まで入力後、確認をクリック                 |
|-----------------|----------------------------------------------------------------------------------------------------|---------------------------------|
|                 | 【回収終了】<br>・回収が終了したときはその旨を記載してください。                                                                                                    | 入力内容を確認して登録                     |
| 健康被害の発生状況<br>詳細 | <ul> <li>● 無 ○ 毎</li> <li>下記の記入方イドを参考に、健康被害に対する情報を記載してください。</li> <li>【健康被害の発生状況】</li> <li>・健康被害が発生している場合、どのような症状が発生しているかを記載してください。</li> <li>(例) 廃痛、喝吐、免熱など</li> <li>・健康被害は発生していないが、想定される健康被害の内容について記載してください。</li> <li>(例) 廃痛、喝吐、免熱などの健康被害が発生する可能性があります。</li> </ul> | 回収担当部門の住所地を管轄する保健所で登録内容の確認      |
| 備考              | その他、記載事項などがあれば記載してください。                                                                                                    |                                 |
| コメント (罪公開)      | ここに記入されたコメントは、公開されません。                                                                                                    | 保健所が厚生労働省または消費者庁へ報告後、<br>消費者へ公表 |
| 確認 戻る           | 一時保存                                                                                                    |                                 |

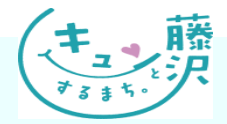

#### <例4-2 食品リコール情報の再登録>

食品リコール情報の再登録

内容に不備があり、差戻しされたため、

・健康被害について状況変更があった場合

回収状況について報告する場合、回収が完了した場合。

修正後の再登録が必要になった場合

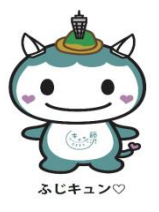

#### 最初に設定したログインID、パスワードで 食品衛生申請等システムに入る

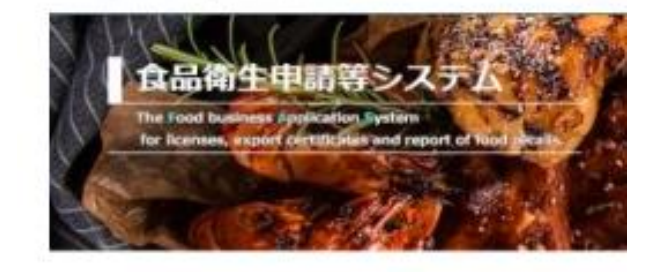

#### 営業許可・届出

| 複数自治体へ一括申請・届出 | > |  |
|---------------|---|--|
| 営業許可の申請       | > |  |
| 営業の編出         | > |  |
| 地位承継届の届出      | > |  |
| 申請・届出情報の一括取込  | > |  |

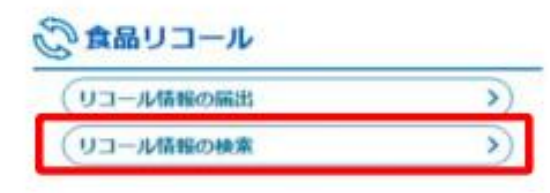

リコール情報の検索をクリック

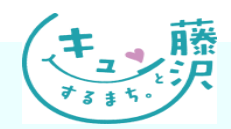

<例4-2 食品リコール情報の再登録>

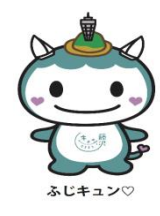

|    | 登録ステータス   | 回収の理由                    | 届出年月日            | 商品名                  |
|----|-----------|--------------------------|------------------|----------------------|
|    | 消費者庁ステータス | 健康への危険性の程度               | 経過終了状態           | 整理番号                 |
| 僅正 | 確認待       | 食品衛生法違反のおそれ、その他(…<br>未設定 | 2022-11-10<br>経通 | ああああ<br>RCL202200094 |
| 修正 | 確認待       | 食品衛生法違反、食品衛生法違反の…<br>未設定 | 2022-10-20<br>経過 | 新規<br>RCL202200093   |
| 僅正 | 確認得       | 食品衛生法違反、食品衛生法違反の…        | 2022-08-03       | コーンミール               |
|    | 確認得       | 未設定                      | 終了               | RCL202200077         |
| 修正 | 確認待       | 食品衛生法違反、その他(食品表示…        | 2022-08-01       | 瓶詰め                  |
|    | 確認待       | CLASS I                  | 経過               | RCL202200076         |
| 修正 | 條正待       | その他(食品衛生法)、食品表示法…        | 2022-06-14       | 野菜                   |
|    | 條正待       | CLASS I                  | 経過               | RCL202200067         |
| 修正 | 確認待       | 食品衛生法違反のおそれ、食品表示…        | 2022-03-25       | バニラアイスクーム            |
|    | 確認待       | 未設定                      | 経過               | RCL202200032         |

修正をクリック

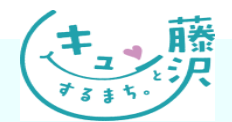

### <例4-2 食品リコール情報の再登録>

| 副約報告       |                                                                                                    |                                                                                                    |
|------------|----------------------------------------------------------------------------------------------------|----------------------------------------------------------------------------------------------------|
| 回収に着手した年月日 | 2020-10-20                                                                                                    | m                                                                                                    |
| 回取方法       | 【回収情報の周知方法】<br>当社ホームページ(h<br>販売店におけるPOP(3<br>【回収方法】<br>料金着払いにて以下の<br>株式会社〇〇本舗<br>問合せ先:フリーダ-<br>受付日時:9:00-17:<br>【回収後の対応】<br>返金対応 | ttp://0000000.jp/)において周知<br>こより周知<br>D住所まで郵送<br>F000-0000 00県0市1-2-3<br>(アル 0120-000-0000<br>30 (土日祝日を餘く) |
| 回収状況       | 【回収状況】<br>回収数量:3個                                                                                                    |                                                                                                    |
|            |                                                                                                    |                                                                                                    |
|            | -                                                                                                    |                                                                                                    |
| 確認 取下(     | げ 戻る                                                                                                    |                                                                                                    |

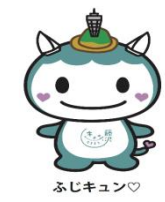

### 回収終了の場合は最終報告にチェック

「回収が終了した年月日」欄が表示されるので、 回収年月日を入力

回収した数量を入力

回収終了の報告がされ、その情報が公開されてから 2週間が経過すると、公開情報から削除される。

Copyright @

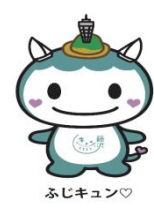

## 【キーワード問題】のこたえ

## A. 厚生労働省

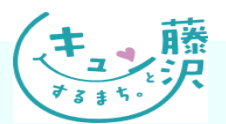

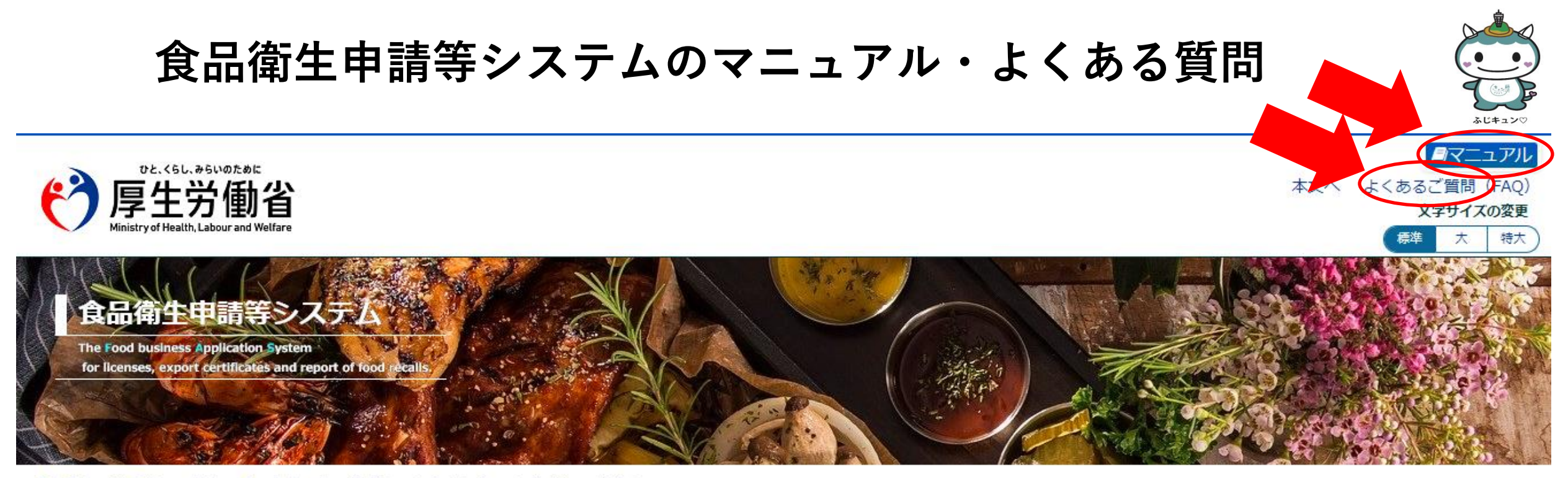

 ・初めて利用される方は、「アカウントの作成はこちら」からIDを作成してください。
 GビズIDを利用される方は、「GビズIDでログイン」をクリックしてください。

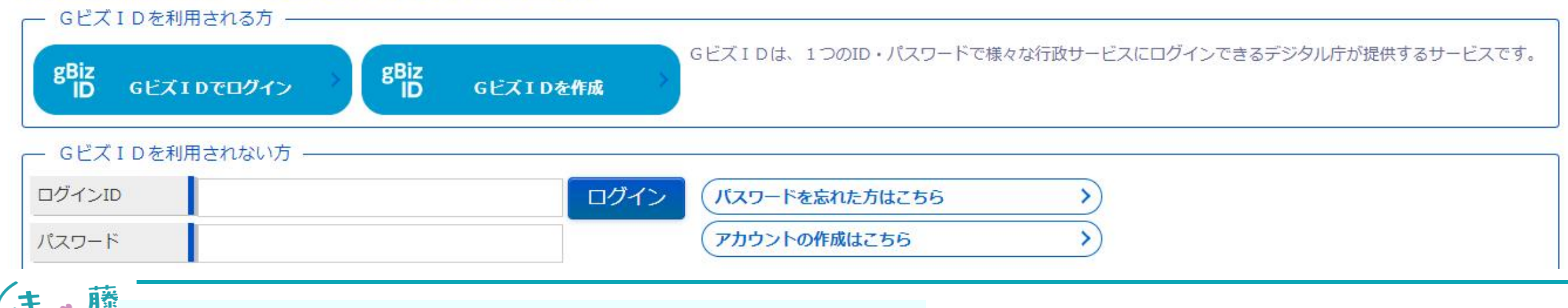